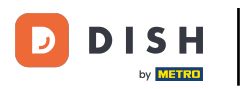

## • Klikněte na Místa pod RESTAURACE

| Dashboard           |                                     |                     |                       | = 🔺 📌 🕓          |
|---------------------|-------------------------------------|---------------------|-----------------------|------------------|
| 🕉 DASHBOARD         | 🗰 March 29, 2022 - April 24, 2023 👻 |                     |                       |                  |
| 🖶 RESTAURANT        |                                     |                     |                       |                  |
| Locations           |                                     |                     |                       |                  |
|                     | Total Orders                        | Accepted Orders     | Declined Orders       | Completed Orders |
| لط SALES            | < 54                                | 2                   | 27                    | 25               |
| 🗠 MARKETING         |                                     | B                   |                       | D                |
| 🚨 USERS             | < Cash Payment Orders               | Card Payment Orders | Online Payment Orders | Pick-up Orders   |
| 🖌 DESIGN            | < 54                                | 0                   | 0                     | 43               |
| LOCALISATION        | ×                                   |                     |                       |                  |
| 🗲 TOOLS             |                                     | D                   |                       |                  |
| 🗱 SYSTEM            | C Delivery Orders                   | Average Basket Size |                       |                  |
| lersion : 1674c0825 | 11                                  | 1 items             |                       |                  |
|                     |                                     |                     |                       |                  |
|                     | Revenue                             |                     |                       | ?                |

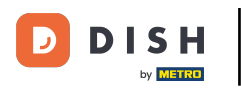

## • Klikněte na ikonu tužky požadované restaurace.

| e      | Locations    |   |        |                     |            |                |               |         | = * 📌 🖸                                                    |  |
|--------|--------------|---|--------|---------------------|------------|----------------|---------------|---------|------------------------------------------------------------|--|
| £      | DASHBOARD    |   | Telete | Download CSV list   |            |                |               |         |                                                            |  |
| 8      | RESTAURANT   | ~ |        | NAME                | CITY       | OFFER DELIVERY | OFFER PICK-UP | STATUS  | LINK                                                       |  |
|        | Locations    |   |        | Restaurant Jane Doe | Düsseldorf | Enabled        | Enabled       | Enabled | https://restaurant-jane-doe.order.acc.app.hd.digital/menus |  |
|        |              |   |        |                     |            |                |               |         |                                                            |  |
| 11     | KITCHEN      | < |        |                     |            |                |               |         |                                                            |  |
| ш      | SALES        | < |        |                     |            |                |               |         |                                                            |  |
| ы      | MARKETING    | < |        |                     |            |                |               |         |                                                            |  |
| •      |              | < |        |                     |            |                |               |         |                                                            |  |
| 1      |              | < |        |                     |            |                |               |         |                                                            |  |
| ۲      | LOCALISATION | < |        |                     |            |                |               |         |                                                            |  |
| ۶      | TOOLS        | < |        |                     |            |                |               |         |                                                            |  |
| ¢°     | SYSTEM       | < |        |                     |            |                |               |         |                                                            |  |
| /ersio |              |   |        |                     |            |                |               |         |                                                            |  |
|        |              |   |        |                     |            |                |               |         | Privacy Settings   FAQ   New Features                      |  |
|        |              |   |        |                     |            |                |               |         | •                                                          |  |

DISH Order - Jak automaticky deaktivovat internetový obchod

## • Klikněte na záložku Umístění .

D

| Location Ed         | it       |                                                                                           | = 🔺 📌 🙆                                                                           |
|---------------------|----------|-------------------------------------------------------------------------------------------|-----------------------------------------------------------------------------------|
| 🌮 DASHBOARD         |          | Save Save & Close                                                                         |                                                                                   |
| 🖙 RESTAURANT        | ~        | Location Order Settings Packaging Opening Hours Payments Delivery                         | orderdirect                                                                       |
| Locations           |          | Name of the Restaurant                                                                    | Slug                                                                              |
| Legal Information   |          | Restaurant Jane Doe                                                                       | https://restaurant-jane-doe.order.acc.app.hd.digital restaurant-jane-doe          |
|                     | <        |                                                                                           | Use ONLY alpha-numeric lowercase characters and make sure it is unique GLOBALLY.  |
|                     |          | Email                                                                                     | Telephone                                                                         |
| Left SALES          | <u> </u> | janedoe@test.com                                                                          | +491234345678                                                                     |
| MARKETING           | <        | Establishment ID                                                                          | Logo                                                                              |
| 💄 USERS             | <        | 1f0be510-af15-11ec-87a5-c9163da1d29e                                                      | Bildschirmfoto 2022-12-09 um 15.06.45.png O                                       |
|                     |          |                                                                                           | Select a logo for this location.                                                  |
| JESIGN              |          | Header image                                                                              | Webshop Status                                                                    |
| LOCALISATION        | < -      | 2                                                                                         | Enabled                                                                           |
| £ 70010             |          | Select an image for your location that is displayed in the header of your DISH Order page | If your webshop is open, customers can see it and are able to place online orders |
| F TOULS             |          | Subscription Status                                                                       | Address 1                                                                         |
| ¢₿ SYSTEM           | < - E    | Inactive Active Suspended                                                                 | Metrostraße 1                                                                     |
| lersion : 1674c0825 |          | Reflects DISH Order subscription status                                                   |                                                                                   |
|                     |          | Address 2                                                                                 | City                                                                              |
|                     |          |                                                                                           | Düsseldorf                                                                        |
|                     |          |                                                                                           | <u></u>                                                                           |
|                     |          |                                                                                           |                                                                                   |

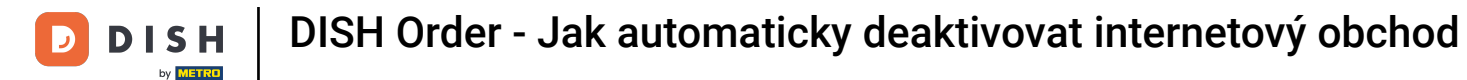

Povolením funkce Auto Deactivate Webshop přejde webový obchod do režimu offline, jakmile bude odpojen od terminálu na více než 10 minut.

| 🖻 Location 🗉 | dit      |                                                                                           | = * 📌 😣                                                                                                    |
|--------------|----------|-------------------------------------------------------------------------------------------|----------------------------------------------------------------------------------------------------|
|              |          | Establishment ID                                                                          | Logo                                                                                                    |
| DASHBOARD    |          | 1f0be510-af15-11ec-87a5-c9163da1d29e                                                      | Bildschirmfoto 2022-12-09 um 15.06.45.png O                                                                                               |
| 🖃 RESTAURANT | ~        |                                                                                           | Select a logo for this location.                                                                                                    |
|              |          | Header image                                                                              | Webshop Status                                                                                                    |
| Locations    |          |                                                                                           | Enabled                                                                                                    |
|              |          | Select an image for your location that is displayed in the header of your DISH Order page | If your webshop is open, customers can see it and are able to place online orders                                                         |
|              | <        | Subscription Status                                                                       | Address 1                                                                                                    |
|              |          | Inactive Active Suspended                                                                 | Metrostraße 1                                                                                                    |
| Le SALES     | <u> </u> | Reflects DISH Order subscription status                                                   |                                                                                                    |
| 🗠 MARKETING  | <        | Address 2                                                                                 | City                                                                                                    |
|              |          |                                                                                           | Düsseldorf                                                                                                    |
| SEN3         |          | State                                                                                     | Postcode                                                                                                    |
| 🖌 DESIGN     | <        | Vlaams Gewest                                                                             | 40235                                                                                                    |
| LOCALISATION | <        |                                                                                           |                                                                                                    |
|              |          | Country                                                                                   | Auto Deactivate Webshop                                                                                                    |
| F TOOLS      | <        | Germany 🔻                                                                                 | Disabled                                                                                                    |
| 🕫 SYSTEM     | <        |                                                                                           | If your webshop is not connected to the order terminal for more that 10 minutes, the webshop status will<br>be deactivated automatically. |
|              |          | Automatically fetch lat/lng                                                               |                                                                                                    |
|              |          | YES NO                                                                                    |                                                                                                    |
|              |          |                                                                                           |                                                                                                    |
|              |          |                                                                                           | Publicase Pathiana LEAD L Marce Pathiana                                                                                                  |
|              |          |                                                                                           |                                                                                                    |

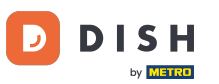

Takto to vypadá, když je webshop offline. To je vše. Hotovo.

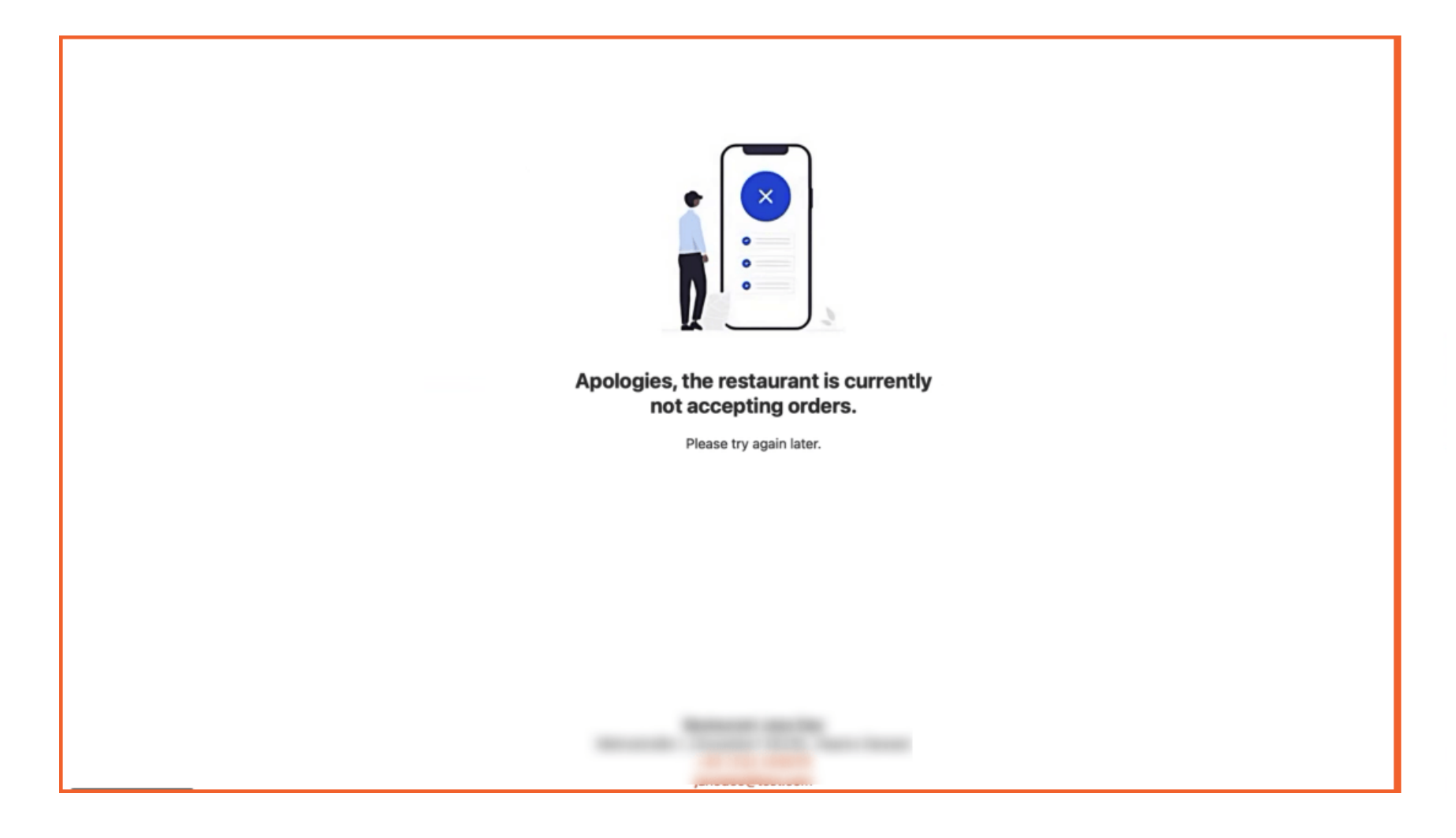

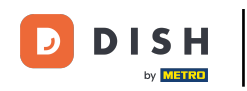

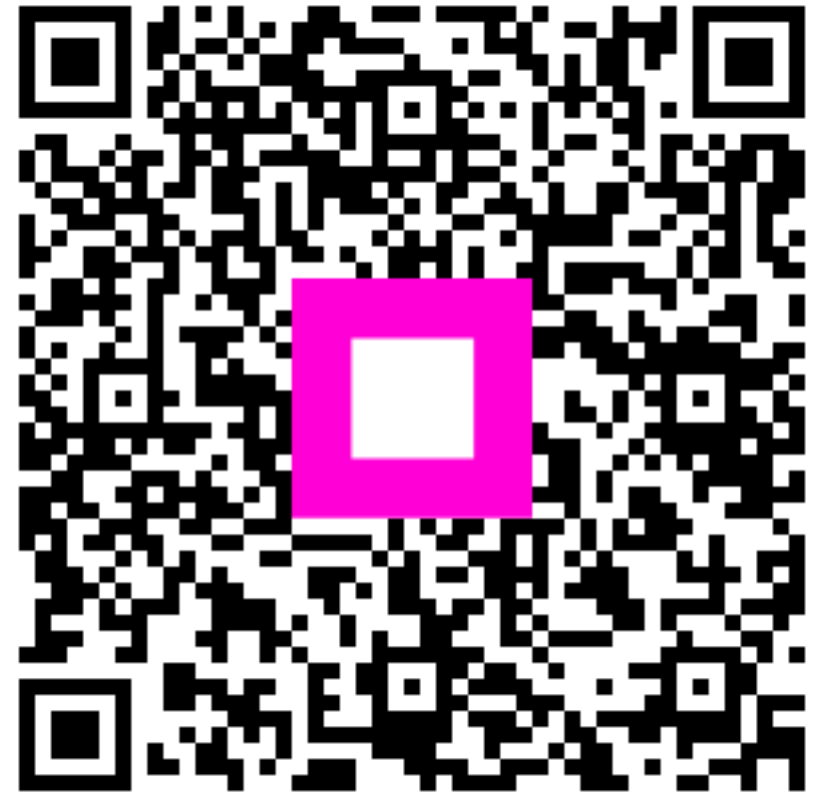

Skenováním přejděte do interaktivního přehrávače